## GUIDA ALL'UTILIZZO DI SCUOLANEXT PER IL PAGAMENTO DEI CONTRIBUTI SCOLASTICI

## **ISTRUZIONI**

- 1. Accedere al portale Scuolanext famiglia
- 2. Digitare le credenziali di accesso fornite dalla scuola come da schermata seguente:

|                 | Famiglia                                                                                                    |                                                         |
|-----------------|----------------------------------------------------------------------------------------------------|---------------------------------------------------------|
| 🎎 Codice Scuola |                                                                                                    |                                                         |
| sm27352         |                                                                                                    |                                                         |
|                 | (obbligatorio per studenti e genitori)                                                                                           |                                                         |
| A Nome Utente   |                                                                                                    |                                                         |
|                 |                                                                                                    | Ciaol                                                   |
| Password        | Recupera la password                                                                                                    |                                                         |
| •••••           | ۲                                                                                                    | Questa è la nuova modalità di accesso di Argo Software. |
| Ricordami       | Cliccando su "Ricordami" non dovrai più autenticarti su<br>questo dispositivo per accedere alle applicazioni.<br>Informativa SSO |                                                         |
|                 | ENTRA                                                                                                    |                                                         |
|                 | TORNA INDIETRO                                                                                                    | Argo Software                                           |

3. Dalla schermata che appare selezionare l'icona delle banconote:

| ARGO            | SCUOLANEXT                                                           | SCUOLA SECONDARIA STATALE DI 1 GRADO<br>"GALVANI-OPROMOLLA"<br>VIA STABIA, 1 - ANGRI                                                                                                    |
|-----------------|----------------------------------------------------------------------|----------------------------------------------------------------------------------------------------|
| Servizi Alunno  | Alunno:                                                              |                                                                                                    |
|                 | Classe                                                               |                                                                                                    |
|                 | Informiamo gli utenti che è ades<br>Il codice scuola da utilizzare p | so scaricabile la nuova app per dispositivi mobili. Venite a scoprire Didup Famiglia sugli store Android ed Apple!<br>er accedere all'app è SM27352, utente e password sono quelle utilizzate per accedere a questa applicazione. Scoogle play 🔲 App Store |
|                 |                                                                      |                                                                                                    |
| 6/              |                                                                      |                                                                                                    |
| 6<br>3 <b>8</b> |                                                                      |                                                                                                    |
| Servizi Classe  |                                                                      |                                                                                                    |
| Documenti       |                                                                      |                                                                                                    |
| Utilità         |                                                                      |                                                                                                    |
| ESCI            |                                                                      |                                                                                                    |

- 4. Nella schermata che appare è possibile scegliere la modalità di pagamento:
- a. PULSANTE **RICHIEDI AVVISO DI PAGAMENTO**: in tal caso il software produce un avviso in formato .pdf. Tale avviso va stampato e presentato per il pagamento presso i PSP abilitati (posta, banca, tabaccheria, ecc.), così come da schermate seguenti:

|                                 | BUULAMEAT                                                                      | - 10      | CALVAN | IT OPPOMO | ALLAN      |                               |                                                                                                    |                                                                                                    |            |                    |                                  |                        |
|---------------------------------|--------------------------------------------------------------------------------|-----------|--------|-----------|------------|-------------------------------|----------------------------------------------------------------------------------------------------|----------------------------------------------------------------------------------------------------|------------|--------------------|----------------------------------|------------------------|
| Tasse Alunno                    |                                                                                |           |        |           |            |                               |                                                                                                    |                                                                                                    |            |                    |                                  | ×                      |
|                                 | SCUOLA SECONDARIA STATALE DI 1 GRADO "GALVANI-OPROMOLLA" VIA STABIA, 1 - ANGRI |           |        |           |            |                               |                                                                                                    |                                                                                                    |            |                    |                                  |                        |
| Tassa                           | IUV                                                                            | lmp.Tassa | Rata   | Imp.Rata  | Scadenza   | Pagabile<br>oltre<br>scadenza | Modalità di pagamento consentite                                                                                                    | Stato Pagamento                                                                                                    | Imp.Pagato | Data<br>Operazione | Avviso di<br>Pagamento           | Ricevuta<br>Telematica |
| Assicurazione a.s.<br>2021/2022 | 03163403128971390                                                              | 8,00      | ,      | 8,00      | 01/12/2021 | S                             | Pagamento immediato (on-line) o tramite stampa<br>dell'avviso di pagamento (pagamento presso un Prestatore<br>di Servizi di Pagamento in un momento successivo) | L'avviso di pagamento e' stato correttamente generato ed e<br>scaricabile mediante il ilnik 'Scarica avviso' presente nella<br>colonna 'Avviso di Pagamento'. Si attende esecuzione del<br>pagamento presso un PSP abilitato. Premere il pulsante<br>'Consulta elenco PSP' per visualiazzare elenco completo<br>del PSP abilitati. |            |                    | Scarica avviso<br>Elimina avviso |                        |
| 5<br>1                          |                                                                                |           |        |           |            |                               |                                                                                                    |                                                                                                    | г          | $\checkmark$       |                                  |                        |
|                                 |                                                                                |           |        |           |            | [                             | Istruzioni ] Consulta elenco PSP (per Avviso di Pagam                                                                                                    | ento) Avvia Pagamento Spontaneo Aggiorna stato                                                                                                    | pagamenti  | Richiedi avviso    | di pagamento                     | Paga subito            |

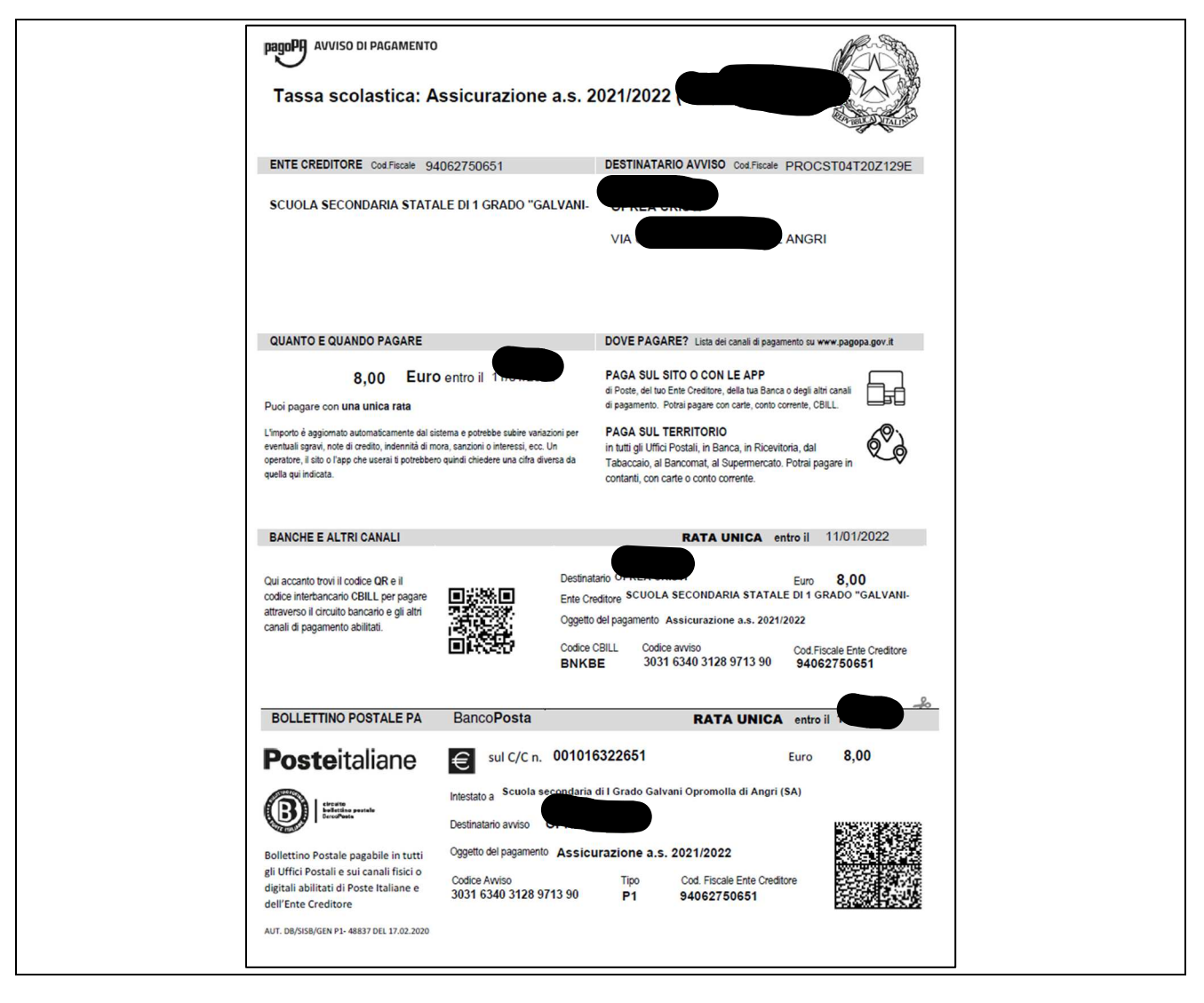

N.b.: Il link per scaricare l'avviso rimane attivo finché non viene effettuato il versamento. Se dovesse scadere il termine di pagamento, l'avviso non sarà più scaricabile né, comunque, sarà possibile effettuare più il pagamento con un avviso stampato in precedenza.

b. PULSANTE **PAGA SUBITO:** in tal caso si viene indirizzati su "Pago in Rete" per pagare direttamente online con carta di credito, postepay ed altri strumenti di pagamento elettronico, così come da schermate successive:

| Tasse Alunno                                                                   |                   |           |      |          |            |                               |                                                                                                    |                             |                                                                                                    |                                                        |                    |                                  | ×                      |
|--------------------------------------------------------------------------------|-------------------|-----------|------|----------|------------|-------------------------------|----------------------------------------------------------------------------------------------------|-----------------------------|----------------------------------------------------------------------------------------------------|--------------------------------------------------------|--------------------|----------------------------------|------------------------|
| SCUOLA SECONDARIA STATALE DI 1 GRADO "GALVANI-OPROMOLLA" VIA STABIA, 1 - ANGRI |                   |           |      |          |            |                               |                                                                                                    |                             | pagoPA                                                                                                    |                                                        |                    |                                  |                        |
| Tassa                                                                          | IUV               | lmp.Tassa | Rata | Imp.Rata | Scadenza   | Pagabile<br>oltre<br>scadenza | Modalità di pagamento consentite                                                                                                    | s                           | Stato Pagamento                                                                                                    | Imp.Pagato                                             | Data<br>Operazione | Avviso di<br>Pagamento           | Ricevuta<br>Telematica |
| Assicurazione a.s.<br>2021/2022                                                | 03163403128971390 | 8,00      | 1    | 8,00     | 01/12/2021 | s                             | Pagamento immediato (on-line) o tramite stampa<br>dell'avviso di pagamento (pagamento presso un Pre<br>di Servizi di Pagamento in un momento successivo) | estatore<br>pa<br>'Cr<br>de | avviso di pagamento e' stato correttamente gene<br>aricabile mediante il link 'Scarica avviso' present<br>otona 'Avviso di Pagamento'. Si attende esecuzi<br>agamento presso un PSP abilitato. Premere il pui<br>onsulta elenco PSP' per visualiazzare elenco co<br>al PSP abilitati. | erato ed è<br>te nella<br>lone del<br>Isante<br>mpleto |                    | Scarica avviso<br>Elimina avviso |                        |
|                                                                                |                   |           |      |          |            |                               |                                                                                                    |                             |                                                                                                    |                                                        |                    |                                  | Ŋ                      |
|                                                                                |                   |           |      |          |            |                               | struzioni Consulta elenco PSP (per Avviso di                                                                                                    | Pagamento                   | o) Avvia Pagamento Spontaneo Aggio                                                                                                    | orna stato pagamenti                                   | Richiedi avviso    | o di pagame to                   | Paga subito            |
|                                                                                |                   |           |      |          | /RFB/      | 031634                        | SAMM29100D<br>D3127307102/8.00/TXT/Assid<br>8.00 €                                                                                                    | urazio                      | ne a.s. 2021/2022                                                                                                    |                                                        |                    |                                  |                        |

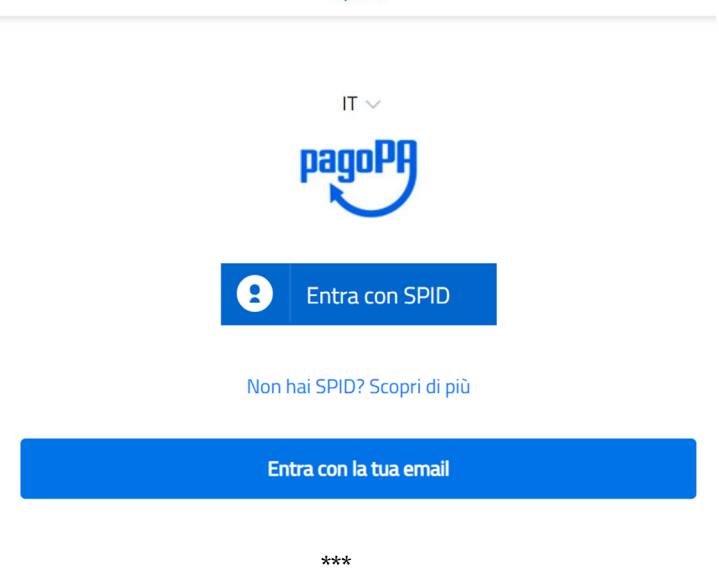

## Nb: NEL CASO DI GENITORI CON PIU' FIGLI

Scegliendo l'opzione PAGA SUBITO, viene visualizzato un elenco delle tasse pagabili immediatamente. Si fa presente che è possibile procedere con un **pagamento cumulativo**, scegliendo fino ad un massimo di cinque elementi, purché associati allo stesso servizio (stesso IBAN), e in questo modo si risparmierà sul costo della commissione. Inoltre, nella schermata principale, il genitore può visualizzare la situazione debitoria di tutti i figli presenti nella istituzione scolastica (è sufficiente mettere la spunta sulla specifica casella mostra i contributi di tutti i figli, presente in basso a destra sulla schermata).

| Alunno | Tassa                  | Ente creditore | Imp.Tassa | Rata | Imp.Rata Scadenza |
|--------|------------------------|----------------|-----------|------|-------------------|
|        |                        | Scuola         | 1.30      | 1    | 1,30              |
|        |                        | Scuola         | 0.20      | 1    | 0,20 06/05/2018   |
|        | Contributo altre spese | Scuola         | 27.00     | 1    | 27,00 09/09/2018  |